## How to Access Grace Point Live Stream on Your Smart TV at Home

\*\*It is difficult to find Grace Point Live Stream using the search function within the YouTube application on your Smart TV. By subscribing to the channel using a Google account you are able to easily locate Grace Point every time you open YouTube.\*\*

Step 1. Visit <u>https://gracepointpa.org/livestream</u> using a web browser on your phone or computer and click on "Link to watch directly on YouTube."

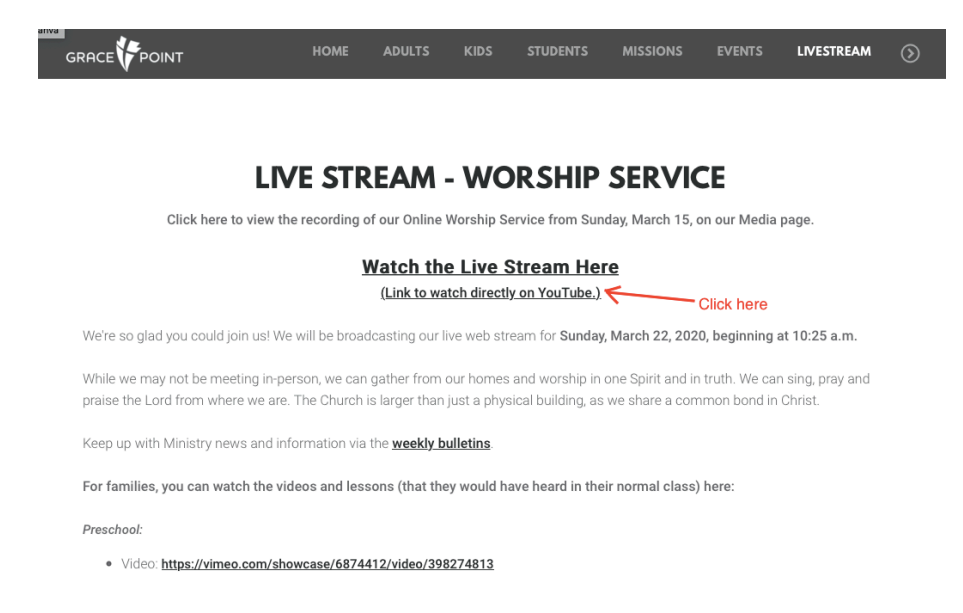

Step 2. Once you are in the YouTube application on your phone or computer, click on the red "SUBSCRIBE" button so that you can access Grace Point on your Smart TV.

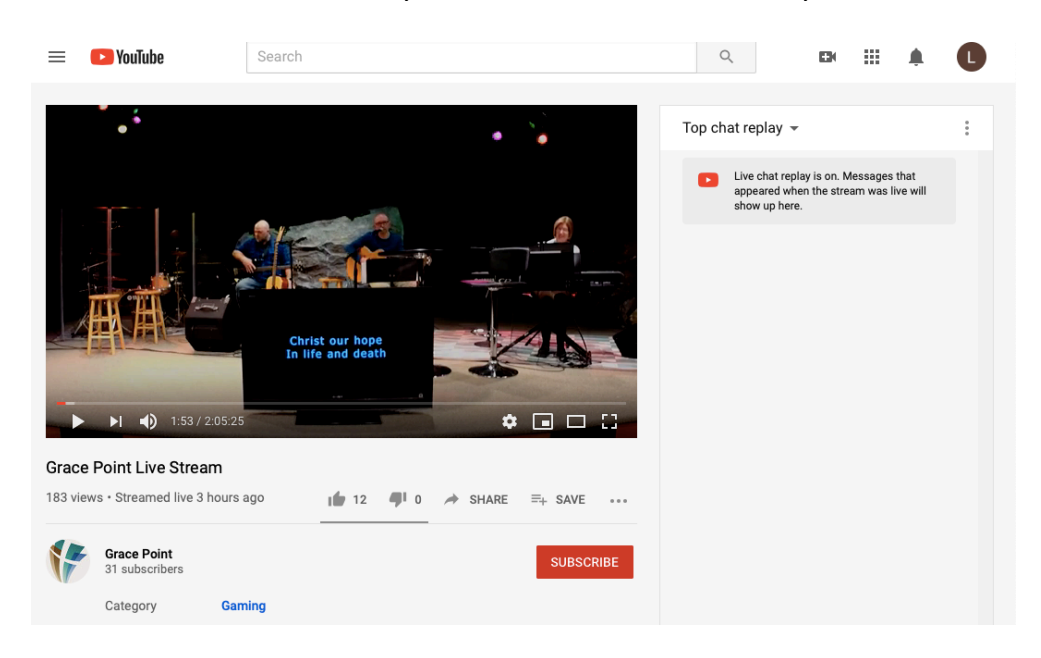

Step 3. On your Smart TV open the YouTube app and click on "Subscriptions" in the left-hand vertical bar.

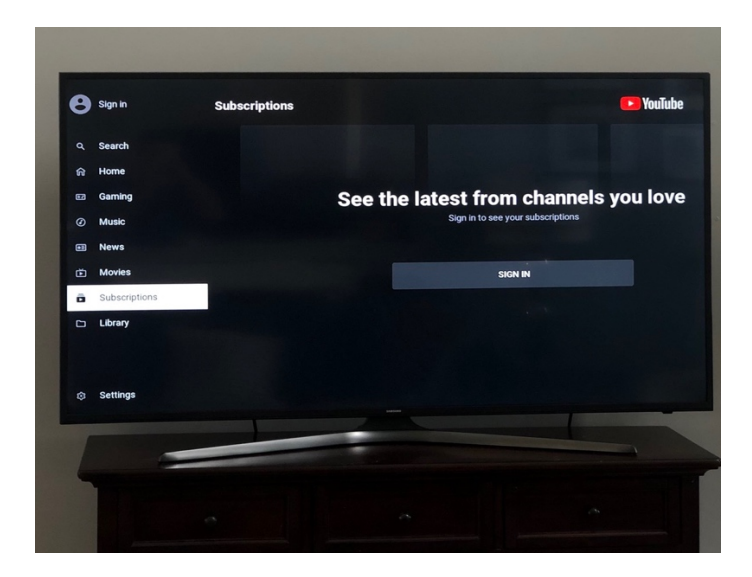

Step 4. When you click on Subscriptions it will ask you to sign in using a web browser and follow the instructions on your TV screen (see below).

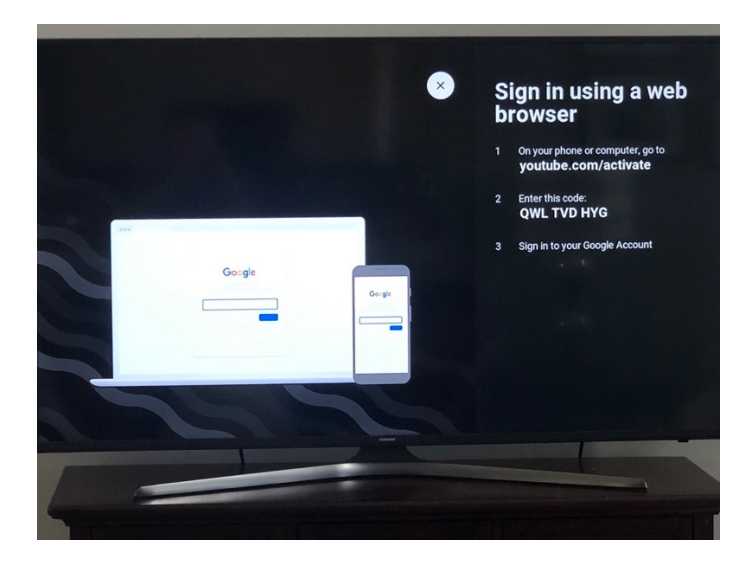

Step 5. Using your cell phone or computer follow the instructions to connect a device with the code provided on your TV screen. After you enter the code and login to your Google account you will be asked to allow YouTube on TV to access your Google account. Once you select "Allow" your device will be successfully connected and your subscriptions will appear automatically on your TV.

| 12:48 .ul 🗢 💽                                                         | 12:50 .11 📚 💽                                        | 12:50                                                                                                    | 12:50                                                                    |
|-----------------------------------------------------------------------|------------------------------------------------------|----------------------------------------------------------------------------------------------------|--------------------------------------------------------------------------|
| AA                                                                    | AA 🔒 accounts.google.com 🖒                           |                                                                                                    | G Sign in with Google                                                    |
| Google<br>Connect a device<br>Enter the code displayed on your device | Hi Lindsey Indseynlegg@gmail.com Enter your nassword | YouTube on TV wants to<br>access your Google Account<br>findseynlegg@gmail.com                                                                                                    | Success! Device connected                                                |
| Next                                                                  |                                                      | View and manage your rental and ipurchase history.                                                                                                    | <u>}</u>                                                                 |
|                                                                       | TV's privacy policy and terms of service.            | Manage your YouTube account                                                                                                    |                                                                          |
|                                                                       | Forgot password? Next                                | Make sure you trust YouTube on TV                                                                                                    | Continue on your device                                                  |
|                                                                       |                                                      | You may be sharing sensitive info with this site or<br>app. Learn about how YouTube on TV will handle<br>your data by previewing its terms of service and<br>privacy policies. You can always see or remove<br>access in your Google Account.<br>Learn about the risks | To see all apps connected to your Google Account<br>go to Google Account |
|                                                                       |                                                      | Cancel Allow                                                                                                    |                                                                          |
| < > û m ©                                                             | < > <u>0</u> m C                                     | English (United States) - Help Privacy Terms                                                                                                    | English (United States) - Help Privacy Terms                             |

Step 6. Congratulations!! You can now watch Grace Point Live easily on your Smart TV!

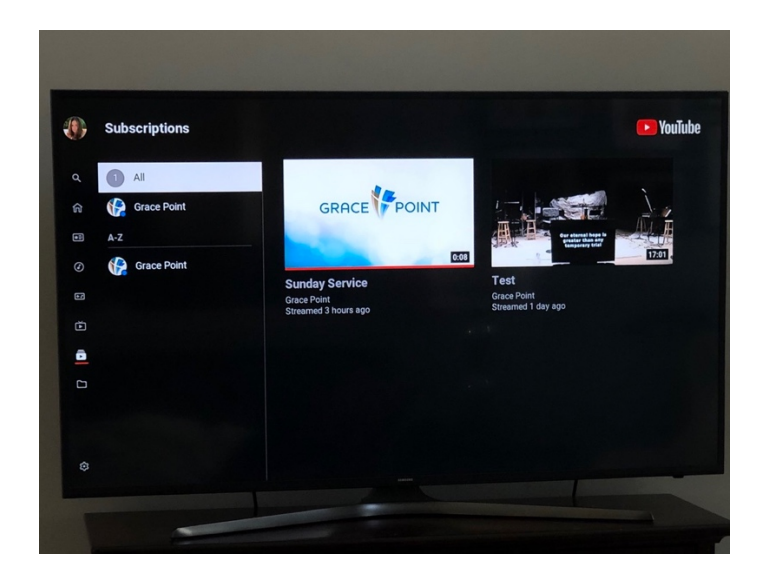